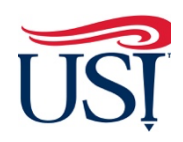

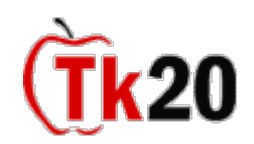

# Clinical Intern Tutorials Midterm Activities

#### Instructions on How to Access the Midterm Binder

- 1. Log in to Tk20 from my.usi.edu
- 2. Click on "Field Experience" on the left-hand menu

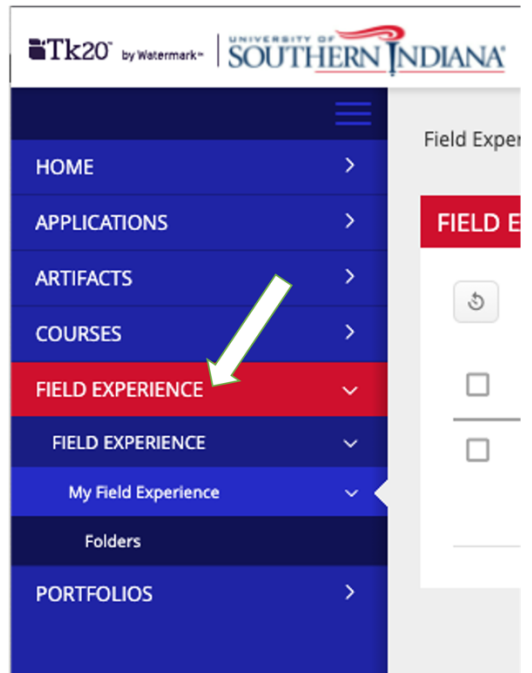

3. Click on "Clinical Internship Midterm Binder EDUC (Course Number)" followed by the semester to access your Midterm Binder

| Tk20" by Matermark- SOUTHERN NDIANA |               |                                                        |  |  |  |
|-------------------------------------|---------------|--------------------------------------------------------|--|--|--|
|                                     | $\equiv$      | Field Experience > Field Experience > Field Experience |  |  |  |
| НОМЕ                                | >             | Held Experience / Held Experience / Held Experience    |  |  |  |
| APPLICATIONS                        | >             | FIELD EXPERIENCE                                       |  |  |  |
| ARTIFACTS                           | $\rightarrow$ | 5 Click on the title of your Internship                |  |  |  |
| COURSES                             | >             |                                                        |  |  |  |
|                                     | ~             | □ Name ⊽                                               |  |  |  |
| FIELD EXPERIENCE                    | ~             | Clinical Internship Midterm Fall 2021                  |  |  |  |
| My Field Experience                 | ~ <           |                                                        |  |  |  |
| Folders                             |               |                                                        |  |  |  |
| PORTFOLIOS                          | >             |                                                        |  |  |  |

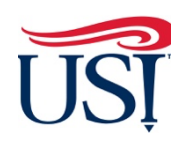

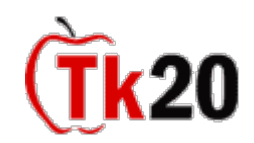

### Clinical Intern Tutorials Midterm Activities

# Instructions on How to Access Assessments from the Cooperating Teacher and the University Supervisor

- 1. Click on the "Assessment" tab within Field Experiences
  - a. You should see four assessments
    - i. University Supervisor Visit Report 1
    - ii. University Supervisor Visit Report 2
    - iii. TCMA or TCFA All
    - iv. Teacher Candidate Disposition Inventory
  - b. Click on the title to view and read the four assessments
  - c. Once you are done reading, click on "Close" on the bottom right-hand corner of the page

| JTHERN I | NDIANA'                                                                                                    |                       |                  | 🗢 🤻 👤                     |
|----------|----------------------------------------------------------------------------------------------------|-----------------------|------------------|---------------------------|
| >        | Field Experience       > Field Experience       > Clinical Internship       Midter                                       |                       |                  | Help Desk Request Support |
| >        | CLINICAL INTERNSHIP MIDTERM FALL 2021                                                                                    |                       |                  |                           |
| ><br>>   | Clinical Internship Midterm Fall 2021 Teacher Candidate Contact Information Form Assess                                  | ment Feedback         |                  |                           |
| ~        | Field Experience Forms                                                                                                   | Role                  | Committee Member |                           |
| ~<br>~ < | University Supervisor Visit Report 1 - (revised fall 2016)<br>University Supervisor Visit Report 2 - (revised fall 2016) | University Supervisor | 1                |                           |
| >        | TCMA<br>Teacher Candidate Disposition Inventory (Revised Fall 2018)                                                      | Cooperating Teacher   |                  |                           |
|          |                                                                                                    |                       |                  |                           |
|          |                                                                                                    |                       |                  | Submit Save Close         |
|          |                                                                                                    |                       |                  |                           |

Instructions on How to Complete the Teacher Candidate Contact Information Form

- 1. Click on the "Teacher Candidate Contact Information Form" within Field Experiences
- 2. Click "Select"

| ☐                | Field Experience > Field Experience | ce > My Field Experience > Clinical Internship Midter                                                   | Help Desk Request Support                                               |
|------------------|-------------------------------------|----------------------------------------------------------------------------------------------------|-------------------------------------------------------------------------|
|                  | CLINICAL INTERNSHI                  | MIDTERM FALL 2021                                                                                       |                                                                         |
| ><br>><br>~<br>~ | Clinical Internship                 | Vlidterm Fall 2021 Teacher Candidate Contact Information Form Assessment Feedb<br>ATTACHM<br>Teacher Ca | Ick<br>NT(S):<br>didate Contact Information:<br>Select<br>Not Submitted |
|                  |                                     |                                                                                                    | Submit Save Close                                                       |

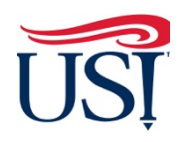

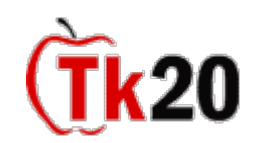

### Clinical Intern Tutorials Midterm Activities

- 3. The Contact Information Form will open up
  - a. **DO NOT** type anything into the box labeled "Description"

| IDIANA'                                  |                                                                                  | • * 1                   |  |  |  |
|------------------------------------------|----------------------------------------------------------------------------------|-------------------------|--|--|--|
| Field Experience > Field Experience > My | Field Experience  > Clinical Internshi Vidter > Select Teacher Candidate Contact | Help Desk Request Suppo |  |  |  |
| SELECT TEACHER CANDIDATE CONT            | ACT INFORMATION                                                                  |                         |  |  |  |
| Create New Artifact                      | Create New Artifact                                                              |                         |  |  |  |
| Title:*                                  | Teacher Candidate Contact Information 1                                          |                         |  |  |  |
| Description:                             | Do<br>NOT<br>type<br>in                                                          |                         |  |  |  |
|                                          | this<br>area                                                                     |                         |  |  |  |
|                                          | CONTACT INFORMATION FORM                                                         |                         |  |  |  |
| Last Name*                               |                                                                                  |                         |  |  |  |
| Maiden Name                              |                                                                                  |                         |  |  |  |
| First Name*                              |                                                                                  |                         |  |  |  |

- b. Fill out the rest of the contact information (name, address, phone, email, content area, degree, semester of graduation, etc.)
- c. DO NOT attach anything to the "Attached Documents" section
- d. Once done, click "Add" in the bottom right-hand corner of the screen

| Drag and drop files here | Attached Documents: | + Service(s)             |  |
|--------------------------|---------------------|--------------------------|--|
|                          |                     | Drag and drop files here |  |
|                          |                     |                          |  |

- 4. You will be directed back to the "Teacher Candidate Contact Information Form" tab
- 5. Click on "Submit" in the bottom right-hand corner of this screen

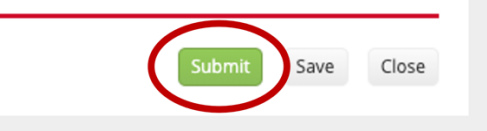

If you have any questions about the Midterm Activities contact the Director of Clinical Internships, Mrs. Joyce Rietman at <u>jrietman@usi.edu</u>.